# FLORA 210W RF1 BIOS一覧

| Main                                                           |                                                                                                    |
|----------------------------------------------------------------|----------------------------------------------------------------------------------------------------|
| -[Main]– Advanced – Display – Security – Power – Boot          | - Exit -                                                                                                    |
| System Overview                                                | Use [ENTER], [TAB]                                                                                                |
| System Firmware                                                | select a field.                                                                                                   |
| Processor                                                      | Use [Fn+] or [Fn-] to<br>configure System Time.                                                                   |
| Type : Genuine Intel(R) CPU xxxxx @ xxxxGHz<br>Speed : xxxxMHz |                                                                                                    |
| System Memory<br>Size : xxxMB                                  |                                                                                                    |
| System Time: [hh:mm:ss]                                        | Select Screen                                                                                                    |
| System Date: [www.mm/dd/yyyy]                                  | Select Item<br>Fn+/- Change Field<br>Tab Select Field<br>F1 General Help<br>F9 Load Defaults<br>F10 Save and Exit |
|                                                                | ESC Exit                                                                                                    |

#### Main Menu

|             | BIOS default | BIOS value                            |
|-------------|--------------|---------------------------------------|
| System Time |              | hh:mm:ss(時:00~23/分:00~59/秒:00~59)     |
| System Date |              | www.mm/dd/yyyy                        |
|             |              | (曜日:自動設定/月:01~12/日:01~31/年:1980~2099) |

| System BIOS Version<br>Type | :BIOSのバージョンを表示します。<br>:搭載されているCPUの名称を表示します。<br>・塔載されているCPUの周波数を表示します                 |
|-----------------------------|--------------------------------------------------------------------------------------|
| Size<br>注意                  | : 活載されているびもりがあるなる。<br>: 搭載されているメモリの総容量を表示します。<br>: メモリの一部をビデオメモリとして使用するため、ビデオメモリの容量分 |
| System Time<br>System Date  | <u>少なく表示されます。</u><br>: 内蔵タイマーの時・分・秒を設定します。<br>: 内蔵タイマーの日・月・年を設定します。                  |

## Advanced

| - Main -[Advanced]- Display - Se                                                                                                    | ecurity – Power – Boot                                         | - Exit                          | -                                                                                                    |
|----------------------------------------------------------------------------------------------------|----------------------------------------------------------------|---------------------------------|----------------------------------------------------------------------------------------------------|
| Advanced Settings                                                                                                    |                                                                | Confi<br>devic                  | gure the IDE<br>e(s).                                                                                      |
| WARNING: Setting wrong values in<br>may cause system to ma                                                                                 | n below sections<br>Ifunction.                                 |                                 | < <i>,</i>                                                                                                 |
| IDE Configuration<br>Internal Pointing Device<br>Internal Numeric Pad Lock<br>Legacy USB Support<br>F12 Multi Boot Menu<br>POST Beep Sound | [Enabled]<br>[Enabled]<br>[Enabled]<br>[Enabled]<br>[Disabled] | Enter<br>F1<br>F9<br>F10<br>ESC | Select Screen<br>Select Item<br>Go to Sub Screen<br>General Help<br>Load Defaults<br>Save and Exit<br>Exit |

### Advanced Menu

|                           | BIOS default | BIOS value            |
|---------------------------|--------------|-----------------------|
| Internal Pointing Device  | Enabled      | Enabled/Disabled      |
| Internal Numeric Pad Lock | Enabled      | Enabled/Disabled      |
| Legacy USB Support        | Enabled      | Enabled/Disabled/Auto |
| F12 Multi Boot Menu       | Enabled      | Enabled/Disabled      |
| POST Beep Sound           | Disabled     | Enabled/Disabled      |

IDE Configuration : IDEポート及びIDEデバイスに関する設定を行うメニューへ移行します。 Internal Pointing Device : タッチパッドの有効 / 無効を設定します。 Internal Numeric Pad Lock : Numeric Padをロックする / しないを設定します。 Legacy USB Support : レガシーUSBを使用するかどうかを設定します。 F12 Multi Boot Menu : F12キーによるマルチブートメニュー機能を使用できるようにするかどうかを設定します。 POST Beep Sound : POSTの動作やPassword入力の動作をBeep音で知らせるかを設定します。

1

| IDE Configuration                       |               |                                                            |                                                                                                    |
|-----------------------------------------|---------------|------------------------------------------------------------|----------------------------------------------------------------------------------------------------|
| -[Advanced]-                            |               |                                                            |                                                                                                    |
| IDE Configuration<br>Primary IDE Master | : [Hard Disk] | While<br>BIOS<br>prese<br>devic<br>the s<br>detec<br>devic | entering setup,<br>auto detects the<br>nce of IDE<br>es. This displays<br>tatus of auto<br>tion of IDE<br>es. |
|                                         |               | Enter<br>  F1<br>  F9<br>  F10<br>  ESC                    | Select Screen<br>Select Item<br>Go to Sub Screen<br>General Help<br>Load Defaults<br>Save and Exit<br>Exit    |

Primary IDE Master: Primary IDE Masterポートに接続された、デバイスの設定を行うメニューへ移行します。

## Primary IDE Master

| -[Advanced]-                                                                                                    |                                                                       |                                                                                                    |
|----------------------------------------------------------------------------------------------------|-----------------------------------------------------------------------|----------------------------------------------------------------------------------------------------|
| Primary IDE Master                                                                                                    |                                                                       | <br>  Select the type<br>  of device connected                                                                              |
| Device :Hard Disk<br>Vendor :xxxxxxxxxxxxx<br>Size :xx.xGB<br>LBA Mode :Supported<br>Block Mode:16Sectors<br>P10 Mode :4<br>Async DMA :MultiWord DMA-2<br>Ultra DMA :Ultra DMA-5<br>S.M.A.R.T.:Supported |                                                                       | to the system.                                                                                                    |
| Type<br>LBA/Large Mode<br>Block (Multi-Sector Transfer)<br>PIO Mode<br>DMA Mode<br>S.M.A.R.T.<br>32Bit Data Transfer                                                                                     | [Auto]<br>[Auto]<br>[Auto]<br>[Auto]<br>[Auto]<br>[Auto]<br>[Enabled] | Select Screen<br>Select Item<br>Fn+/- Change Option<br>F1 General Help<br>F9 Load Defaults<br>F10 Save and Exit<br>ESC Exit |

## Primary IDE Master Menu

|                               | BIOS default | BIOS value                          |
|-------------------------------|--------------|-------------------------------------|
| Туре                          | Auto         | Auto/CD/DVD/ARMD                    |
| LBA/Large Mode                | Auto         | Disabled / Auto                     |
| Block (Multi-Sector Transfer) | Auto         | Disabled / Auto                     |
| PIO Mode                      | Auto         | Auto/0/1/2/3/4                      |
| DMA Mode                      | Auto         | Auto/SWDMA0/SWDMA1/SWDMA2/          |
|                               |              | MWDMA0/MWDMA1/MWDMA2/               |
|                               |              | UDMA0/UDMA1/UDMA2/UDMA3/UDMA4/UDMA5 |
| S.M.A.R.T.                    | Auto         | Auto / Enabled / Disabled           |
| 32Bit Data Transfer           | Enabled      | Enabled ⁄ Disabled                  |

Type : LBA/Large Mode : Block (Multi-Sector Transfer) : HDDのタイプが表示されます。 PIO Mode : DMA Mode : S.M.A.R.T. : 32Bit Data Transfer :

## Display

| - Main - Advanced -[Display]- Security - Pow                | wer - Boot - Exit -                                                                                                    |  |
|-------------------------------------------------------------|----------------------------------------------------------------------------------------------------|--|
| Display Settings                                            | <br>  Set the display output                                                                                                    |  |
| Boot Display Device [LCD+CRT]<br>Screen Expansion [Enabled] |                                                                                                    |  |
|                                                             | Select Screen<br>  Select Item<br>  Fn+/- Change Option<br>  F1 General Help<br>  F9 Load Defaults<br>  F10 Save and Exit<br>  ESC Exit |  |

### Display Menu

|                     | BIOS default | BIOS value         |
|---------------------|--------------|--------------------|
| Boot Display Device | LCD+CRT      | CRT/LCD/LCD+CRT    |
| Screen Expansion    | Enabled      | Enabled ⁄ Disabled |

Boot Display Device : 内蔵ディスプレイ、外付けディスプレイのどちらかに表示するかを設定します。 「LCD+CRT」(同時表示)のときは、外付け、内蔵ディスプレイの両方に表示されます。 Screen Expansion : 内蔵ディスプレイの大きさに合わせて、画面を拡大表示するかどうか設定します。

## Security

| Security                                                                                                    |                                      |                                 |                                                                  |
|----------------------------------------------------------------------------------------------------|--------------------------------------|---------------------------------|------------------------------------------------------------------|
| - Main - Advanced - Display - [Se                                                                                                    | ecurity]– Power – Boot               | - Exi                           | t -                                                              |
| Security Settings                                                                                                    |                                      | Insta                           | II or Change the                                                 |
| Supervisor Password :Not Instal<br>User Password :Not Instal                                                                                               | led<br>led                           | passi                           |                                                                  |
| Change Supervisor Password<br>Change User Password<br>*Password on boot                                                                                    | [Disabled]                           |                                 |                                                                  |
| No Execute Feature<br>Security Chip<br>*Security Platform<br>*Clear Security Chip                                                                          | [Enabled]<br>[Enabled]<br>[Disabled] |                                 |                                                                  |
| I/O Interface Security                                                                                                    |                                      |                                 |                                                                  |
| Hard Drive Security                                                                                                    |                                      |                                 | Select Screen                                                    |
| Hard Disk Password :Not Instal<br>Master Password :None<br>Set HD User Password<br>**Set HD Master Password<br>**Authorize HD Password<br>**HDD Protection | led [<br>[Supervisor] [<br>[Enabled] | Enter<br>F1<br>F9<br>F10<br>ESC | Change<br>General Help<br>Load Defaults<br>Save and Exit<br>Exit |

## Security Menu

|                            | BIOS default | BIOS value         |
|----------------------------|--------------|--------------------|
| Change Supervisor Password |              | Enter              |
| Change User Password       |              | Enter              |
| (*)Password on boot        | Disabled     | Enabled ∕ Disabled |
| No Execute Feature         | Enabled      | Enabled ∕ Disabled |
| Security Chip              | Enabled      | Enabled ∕ Disabled |
| (*)Security Platform       | Disabled     | Enabled ∕ Disabled |
| (*)Clear Security Chip     |              | Enter              |
| Set HD User Password       |              | Enter              |
| (**)Set HD Master Password |              | Enter              |
| (**)Authorize HD Password  | Supervisor   | Supervisor/User    |
| (**)HDD Protection         | Enabled      | Enabled / Disabled |

| Change Supervisor Password | :管理者(Supervisor)用パスワードの設定・変更・解除を行います。                                           |
|----------------------------|---------------------------------------------------------------------------------|
| Change User Password       | : 使用者(User)用バスワードの設定・変更・解除を行います。                                                |
| Password on boot           | : システム起動時にパスワード入力を要求する/しないを設定します。                                               |
| (*)注意                      | : Password on bootはSupervisor Passwordが設定されたときに表示されます。                          |
| No Execute Feature         | :不正なメモリ領域からプログラムを実行することが出来ないようにするかどうかを設定します。                                    |
| Security Chip              | : Security Chipの有効/無効を設定します。                                                    |
| Security Platform          | :Security Platformの有効/無効の状態を表示及び設定します。                                          |
| 注意                         | : Security Platformの設定値は Clear Security Chipを実行した場合に初期化されます。                    |
|                            | (Load Optimal Defaultsでは初期化されません)                                               |
| Clear Security Chip        | : Security Chipのクリアを実行します。                                                      |
| (*)注意                      | : Security Platform及びClear Security ChipはSecurity ChipをEnabledに設定したときのみ         |
|                            | 表示されます。                                                                         |
| I/O Interface Security     | :各インターフェースの有効化/無効化を設定するメニューへ移行します。                                              |
| Set HD User Password       | :ハードディスクのユーザーパスワードの設定・変更・解除を行います。                                               |
| Set HD Master Password     | : ハードディスクのマスターパスワードの設定・変更・解除を行います。                                              |
| 注意                         | : Set HD User Passwordを設定した場合、Set HD Master Passwordは設定できません。                   |
|                            | Set HD Master Passwordを使用する場合、必ずSet HD User Passwordをクリアしてください。                 |
| Authorize HD Password      | : 使用者(User)に対し、"Set HD User Password"の使用を許可するかどうかを設定します。                        |
| HDD Protection             | : HDD交換時に起動制限するかどうかを設定します。                                                      |
| (**)注意                     | : Set HD Master Password, Authorize HD Password, HDD Protectionの項目が表示されていない場合() |
|                            | 表示されるまで[↓]キーを押してください。                                                           |

## ■I/O Interface Security

| - 1                                                                                                    | Security]-                                                         |                                 |                                                                                                    |
|----------------------------------------------------------------------------------------------------|--------------------------------------------------------------------|---------------------------------|----------------------------------------------------------------------------------------------------|
| I/O Interface Security                                                                                             |                                                                    | If LO                           | CKED, the High                                                                                          |
| AUD10/MODEM Interface<br>LAN Network Interface<br>Wireless Network Interface<br>CardBus Interface<br>USB Interface | [UNLOCKED]<br>[UNLOCKED]<br>[UNLOCKED]<br>[UNLOCKED]<br>[UNLOCKED] | contro<br>contro<br>disab       | oller and MODEM<br>oller will be<br>led.                                                                |
|                                                                                                    |                                                                    | Fn+/-<br>F1<br>F9<br>F10<br>ESC | Select Screen<br>Select Item<br>Change Option<br>General Help<br>Load Defaults<br>Save and Exit<br>Exit |

[0 - ---- i +--1

| I/O Interface Security Menu |              |                 |  |  |
|-----------------------------|--------------|-----------------|--|--|
|                             | BIOS default | BIOS value      |  |  |
| AUDIO/MODEM Interface       | UNLOCKED     | UNLOCKED/LOCKED |  |  |
| LAN Network Interface       | UNLOCKED     | UNLOCKED/LOCKED |  |  |
| Wireless Network Interface  | UNLOCKED     | UNLOCKED/LOCKED |  |  |
| CardBus Interface           | UNLOCKED     | UNLOCKED/LOCKED |  |  |
| USB Interface               | UNLOCKED     | UNLOCKED/LOCKED |  |  |

AUDIO/MODEM Interface : オーディオ/モデムの有効/無効を設定します。 LAN Network Interface : LANの有効/無効を設定します。 Wireless Network Interface : 無線LANの有効/無効を設定します。 CardBus Interface : CardBusの有効/無効を設定します。 USB Interface : USBの有効/無効を設定します。

Power

| Power Management Settings |           | Enabled to dim LCD                   |
|---------------------------|-----------|--------------------------------------|
| LCD Power Saving          | [Enabled] | powered by a                         |
| Start Battery Calibration |           |                                      |
|                           |           |                                      |
|                           |           | Select Screen                        |
|                           |           | Select Item<br>  En+/- Change Option |
|                           |           | F1 General Help                      |
|                           |           | F9 Load Defaults                     |
|                           |           | F10 Save and Exit                    |
|                           |           | ESC Exit                             |

| Power Menu       |              |                    |
|------------------|--------------|--------------------|
|                  | BIOS default | BIOS value         |
| LCD Power Saving | Enabled      | Enabled ∕ Disabled |

LCD Power Saving : 電源の種類によってLCDの輝度を自動的に変更する機能を設定します。 Start Battery Calibration : パッテリのキャリブレーション機能を実行します。

| Boot<br>- Main - Advanced - Display - Security - Power -[Boot | ]- Exit -                                                                                                    |
|---------------------------------------------------------------|----------------------------------------------------------------------------------------------------|
| Boot Settings<br>Boot Settings Configuration                  | Configure Settings<br>  during System Boot.<br>                                                                                |
| Boot Device Priority<br>Hard Disk Drives                      |                                                                                                    |
| Network Boot [Disabled]<br>Wake on LAN from S5 [Enabled]      |                                                                                                    |
|                                                               | Select Screen<br>Select Item<br>Enter Go to Sub Screen<br>F1 General Help<br>F9 Load Defaults<br>F10 Save and Exit<br>ESC Exit |

| Boot Menu           |              |                    |  |  |
|---------------------|--------------|--------------------|--|--|
|                     | BIOS default | BIOS value         |  |  |
| Network Boot        | Disabled     | Enabled ⁄ Disabled |  |  |
| Wake on LAN from S5 | Enabled      | Enabled / Disabled |  |  |

| Boot Settings Configuration :システム起動中の動作を設定するメニューへ移行します。       |
|---------------------------------------------------------------|
| Boot Device Priority :起動するデバイスの優先順位を設定するメニューへ移行します。           |
| Hard Disk Drives :起動するハードディスクの優先順位を設定するメニューへ移行します。            |
| Network Boot :LANブートの有効化/無効化を設定します。                           |
| Wake on LAN from S5 :ネットワーク でパソコンを立ち上げる信号が流れた際に、パソコンを立ち上げるかどう |
| かを設定します。                                                      |

## Boot Settings Configuration

|                             | -[Boot                 | ]-                                                                                                    |
|-----------------------------|------------------------|----------------------------------------------------------------------------------------------------|
| Boot Settings Configuration |                        | <br>  Allows BIOS to skip<br>  certain tests while                                                                          |
| Quick Boot<br>Quiet Boot    | [Enabled]<br>[Enabled] | booting. This will<br>decrease the time<br>needed to boot the<br>system.                                                    |
|                             |                        | Select Screen<br>Select Item<br>Fn+/- Change Option<br>F1 General Help<br>F9 Load Defaults<br>F10 Save and Exit<br>ESC Exit |

## Boot Settings Configuration Menu

|            | BIOS default | BIOS value         |
|------------|--------------|--------------------|
| Quick Boot | Enabled      | Enabled ∕ Disabled |
| Quiet Boot | Enabled      | Enabled ⁄ Disabled |

Quick Boot : システム起動中のメモリチェック等をスキップする/しないを設定します。 Quiet Boot : システム起動中のHitachiロゴを表示する/しないを設定します。

|                                                                                                  | - [Boo                                                      | t]-                                                                                                    |
|--------------------------------------------------------------------------------------------------|-------------------------------------------------------------|----------------------------------------------------------------------------------------------------|
| 30ot Device Priority<br>Ist Boot Device<br>2nd Boot Device<br>3rd Boot Device<br>4th Boot Device | [Hard Drive]<br>[Removable Device]<br>[CD/DVD]<br>[Network] | Specifies the boot<br>-  sequence from the<br>available devices.<br>A device enclosed ir<br>parenthesis has beer<br>disabled in the<br>corresponding type<br>menu. |
|                                                                                                  |                                                             | Select Screen<br>Select Item<br>Fn+/- Change Option<br>F1 General Help<br>F9 Load Defaults<br>F10 Save and Exit<br>ESC Exit                                        |

## Hard Disk Drives

|                  | - [Boot                       | ]-                                              |
|------------------|-------------------------------|-------------------------------------------------|
| Hard Disk Drives |                               | <br>  Specifies the boot<br>  sequence from the |
| 1st Drive        | [HDD:xxxxxxxxxxxxxxxxxxxxxxx] | available devices.                              |
|                  |                               |                                                 |
|                  |                               |                                                 |
|                  |                               |                                                 |
|                  |                               |                                                 |
|                  |                               | <br>  Select Screen<br>  Select Item            |
|                  |                               | Fn+/- Change Option<br>F1 General Help          |
|                  |                               | F10 Save and Exit                               |

## Exit

| - Main - Advanced - Display - Security - Power - Boot -[Exit]- |                                               |
|----------------------------------------------------------------|-----------------------------------------------|
| Exit Options                                                   | <br>  Exit system setup<br>  after saving the |
| Save Changes and Exit<br>Discard Changes and Exit              | changes.                                      |
| Discard Changes                                                | F10 key can be used<br>  for this operation.  |
| Load Optimal Defaults                                          |                                               |
|                                                                |                                               |
|                                                                | <br>  Select Screen<br>  Select Item          |
|                                                                | Enter Go to Sub Screen<br>  F1 General Help   |
|                                                                | F9 Load Defaults                              |
|                                                                | ESC Exit                                      |

Save Changes and Exit :変更内容を保存してSetupを終了後、再起動します。 Discard Changes and Exit :変更内容を保存せずにSetupを終了し、再起動します。 Discard Changes :各項目の設定内容を、Setup起動時の値に戻します。 Load Optimal Defaults :各項目の設定内容を、工場出荷時の値に設定します。